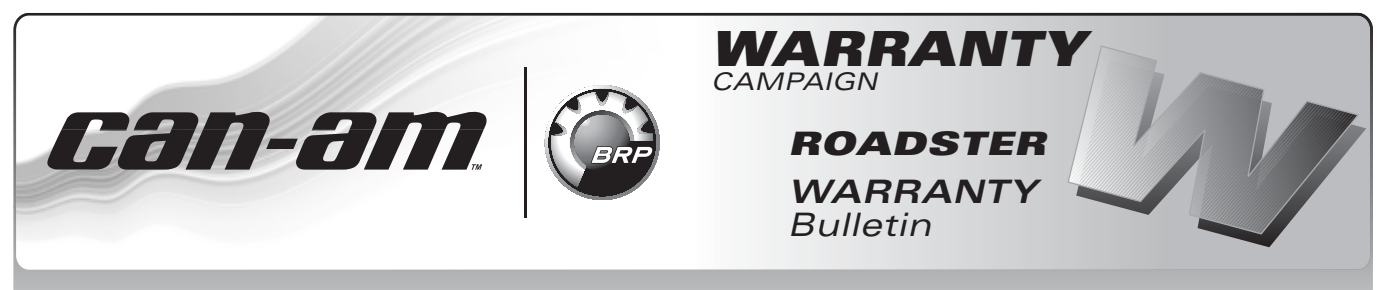

**CAUTION:** All involved customers must be notified, all involved units must be corrected as per instructions herein.

#### Campaign no.: 2011-0016 2012-0006

June 19<sup>th</sup>, 2012

### Subject: TO BE PERFORMED AT PDI ON **UNREGISTERED (UNSOLD) VEHICLES**

**1- Updated Throttle Body Actuator** Protection

2- ECM and TCM Software Updates

3- Middle Side Panel Grommet Replacement (2011 Models Only)

2012-8 No. **REVISION 1** January 23, 2014

| ► TEXT(S) BETWEEN ARROWS IS (ARE) MODIFIED ELEMENT(S) TO THE PREVIOUS PUBLICATION. |                       |              |                   |  |  |  |
|------------------------------------------------------------------------------------|-----------------------|--------------|-------------------|--|--|--|
| YEAR                                                                               | MODEL                 | MODEL NUMBER | SERIAL NUMBER     |  |  |  |
| 2011                                                                               |                       |              |                   |  |  |  |
| 2012                                                                               | Spyder RT SM5 and SE5 | All          | See attached list |  |  |  |

# PROBLEM

## Problem 1

In some conditions, the throttle body actuator could get damaged, which could lead to fault codes or limp home mode when trying to start the engine.

# Problem 2

Too frequent warning display in cluster due to sensitive calibration.

# **Problem 3**

On some 2011 vehicles, on which 2011-8 OR 2011-13 WARRANTY CAMPAIGNS has not been performed, one of the middle side panels rubber grommets might fall off after multiple removal and installation of the panel.

# SOLUTION

# Solution 1 and 2

Update ECM and TCM with the latest softwares and calibrations.

**IMPORTANT:** This update must be done even if WARRANTY CAMPAIGNS 2011-0008, 2011-0013 OR 2012-0004 have already been performed.

For more detailed explanations on the content of these updates, please refer to the BRP KNOWL-EDGE CENTER. In the keyword(s) field, enter either the article number OR the title between quotes:

| ARTICLE NUMBER | TITLE                                     |
|----------------|-------------------------------------------|
| 31881          | "Roadster TCM MY13<br>Calibration update" |
| 31882          | "Roadster June 2012<br>ECM update"        |

# Solution 3

Install a NEW improved grommet if applicable.

Printed in Canada. (rbg2012-006\_Rev1 en SH-SC)

<sup>©2012</sup> Bombardier Recreational Products Inc. and BRP US Inc. All rights reserved.

<sup>®™</sup> and the BRP logo are trademarks of Bombardier Recreational Products Inc. or its affiliates.

# **REQUIRED PARTS**

## **Required Parts for Procedure 1** and 2

▶ The following B.U.D.S. version is required and available on *KNOWLEDGE CENTER*.:

### <u>B.U.D.S. - R3.5.1 (or newer) for</u> <u>Roadster - Single File</u>

- 1. Click on "Advanced Search".
- 2. Select "Diagnostic Software".
- 3. In the Keyword(s) field, type in "R3.5.1".
- 4. "SEARCH".
- 5. Identify and download proper file.

Please note that you can also type in the keywords "R3.5.1" directly without going in the "Advanced Search".

# **Required Parts for Procedure 3**

| PART              | PART<br>NUMBER | QUANTITY |
|-------------------|----------------|----------|
| Rubber<br>grommet | 705 003 264    | 2        |

NOTE: Order parts only if vehicle has to be repaired.

# **PROCEDURE 1 AND 2**

# Overview

The following will have to be done:

- Preparation
- ECM software update
- TCM software and calibration updates
- Updates validation
- ECM initialization
- Clearing faults

## Notes For The Module Updates

Four (4) update operations will be done as per table.

| MODULE                                                                 | APPROXIMATE<br>TIME FOR THE<br>UPDATE |
|------------------------------------------------------------------------|---------------------------------------|
| A) ECM software update                                                 | 4-6 minutes                           |
| B) TCM software update                                                 | 1-2 minutes                           |
| C) TCM calibration<br>update (TCM MY13),<br>first of 2 updates         | 1-2 minutes                           |
| D) TCM calibration<br>update (TCM MY13),<br><b>second</b> of 2 updates | 1-2 minutes                           |

**IMPORTANT:** In case of problem updating a module, please consult the *BRP KNOWLEDGE CEN*-*TER*.

# Preparation

## Computer and Vehicle Preparation

### NOTICE

Continuous power to the computer and to the vehicle is mandatory during this operation or damage to a module could occur.

Be sure to disable the computer screen saver.

If using a portable computer, be sure to provide a continuous supply of electrical power by connecting it to a wall outlet.

To ensure there is enough power to the vehicle electronic modules to complete the software updates, use a portable power pack.

NEVER use a battery charger instead of portable power pack. The battery charger may cause electrical noise causing problems during the update.

These software updates of the vehicle modules will take some time to complete and MUST NOT be interrupted.

Although computer screen may blank or may seem to freeze for a while, do NOT interrupt B.U.D.S. to allow updates to be completed. Do not touch the PC.

Although the cluster will blank, do NOT interrupt B.U.D.S. to allow updates to be completed. Do not touch the vehicle.

<u>1. ▶ Place the vehicle on a level surface.</u>

2. Install 4 wheel chocks (2 on each front wheel) to prevent any movements of the vehicle during the procedure.

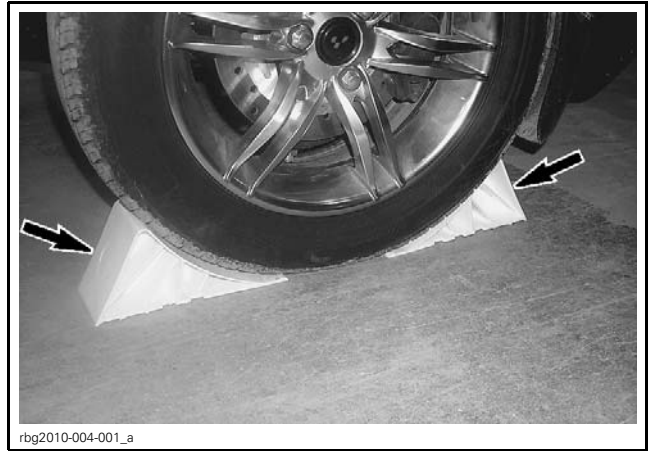

WHEEL CHOCK INSTALLATION, EACH FRONT WHEEL

### 3. Set transmission to NEUTRAL.

**NOTE:** <u>On SE5 models, the engine may need to be started to set transmission to "N". When done, stop engine.</u>

- 4. RELEASE the parking brake.
- 5. Ensure trailer mode is deactivated (if applicable). Refer to *OPERATOR'S GUIDE*.
- 6. Ensure the vehicle battery is fully charged.
- 7. Connect a portable power pack (fully charged) to the vehicle battery.

**NOTE:** Depending on vehicle model and year of production, the portable power pack can be connected to the battery at one of the following three locations.

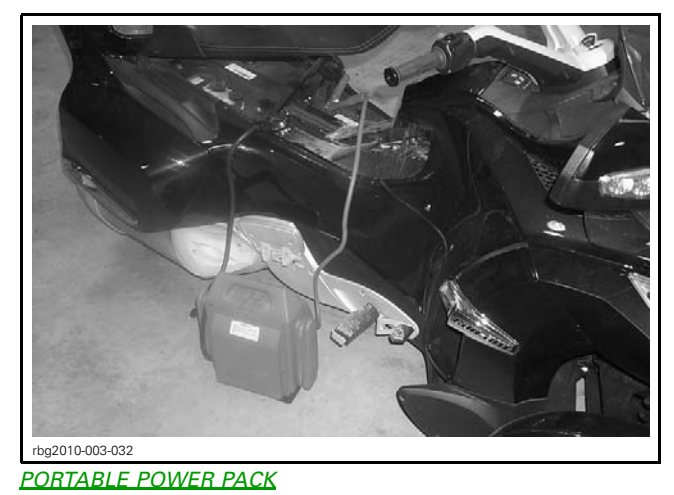

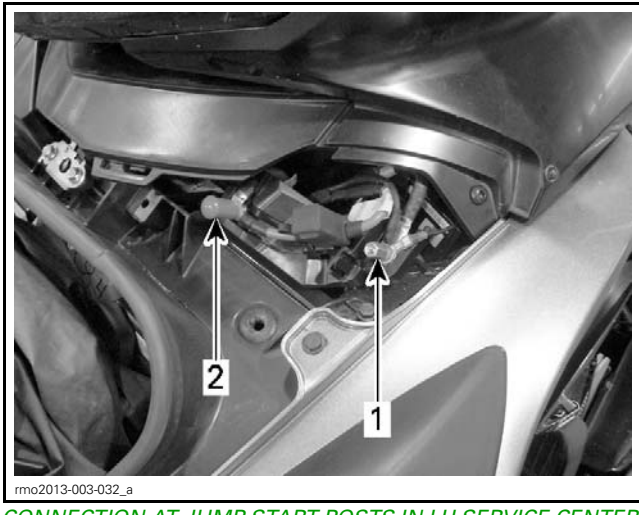

CONNECTION AT JUMP START POSTS IN LH SERVICE CENTER UNDER FRONT STORAGE COMPARTMENT COVER 1. NEGATIVE (-) post 2. POSITIVE (+) post

## **B.U.D.S.** Connections

- 1. Connect MPI before starting B.U.D.S. to ensure proper operation. Refer to the proper *SHOP MANUAL* for details:
  - Section 03: ELECTRONIC MANAGEMENT SYSTEMS
  - Subsection 03: COMMUNICATION TOOLS AND B.U.D.S.

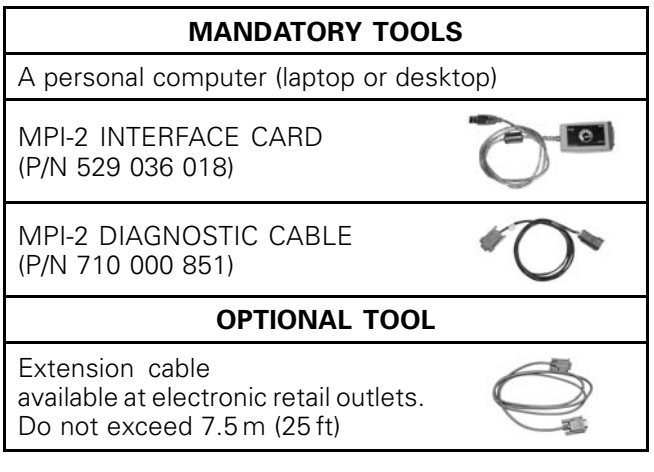

- 2. Start B.U.D.S. and logon.
- 3. Turn ignition key ON.

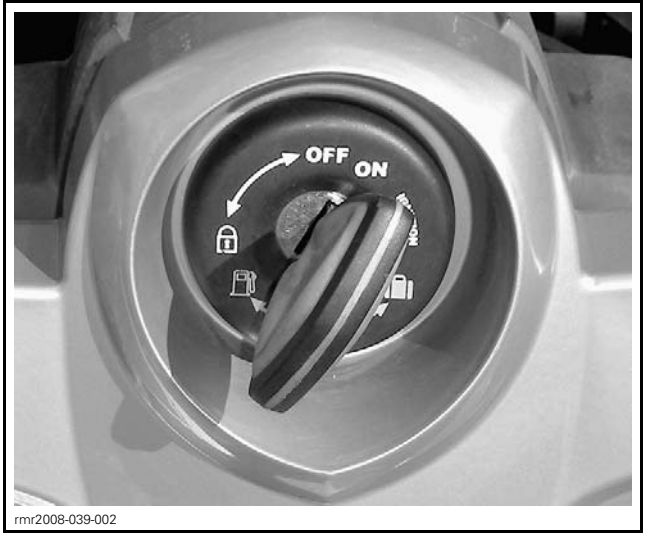

TYPICAL - IGNITION KEY ON

NOTE: If the following message does not automatically go away, click the **Retry** button.

| 📬 Information                                                                               |                        |
|---------------------------------------------------------------------------------------------|------------------------|
| No vehicle detected. Make sure that the MPI® is properly connected to the<br>is powered-up. | vehicle and the module |
| 1 T                                                                                         |                        |
| Refry                                                                                       | <u>o</u> k             |
| smr2014-026-003_a                                                                           |                        |
| RETRY BUTTON                                                                                |                        |

#### <u>Compare number of modules shown in B.U.D.S.</u> with following table.

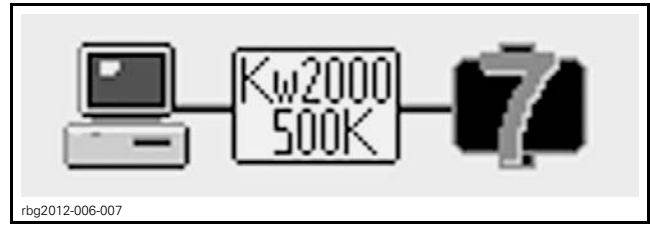

EXAMPLE

| MODEL | NUMBER OF<br>MODULES<br>CONNECTED |
|-------|-----------------------------------|
| SM5   | 6                                 |
| SE5   | 7                                 |

# A) ECM Software Update

1. Click on Read Data.

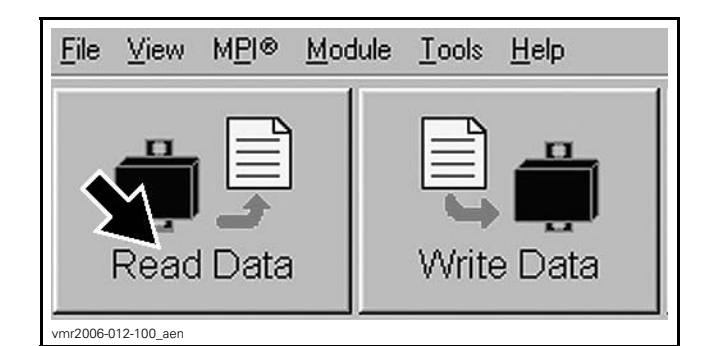

 When the following message appears, click "Yes" to start the update.

| B U.D.S. detected that the internal ECM software must be updated;<br>1) Fault memory in all modules will be detected after update is completed<br>2) Make sure that Power and connection are stable<br>3) The update may require several minutes<br>Do you want to proceed now? |                            |
|----------------------------------------------------------------------------------------------------|----------------------------|
| (Jpdate/Res(219.000.307.5)                                                                                                    |                            |
| Company                                                                                                    |                            |
| The update improves the diagnostic and leg home mode shallopes. It is only compliant with 1<br>901 Millines CARB valuation (119.000.007). For more defaulted explanations on the content of                                                                                     | ipyder<br>ritus<br>Lupdate |
|                                                                                                    |                            |
|                                                                                                    | v                          |
| Yes L                                                                                                    | ¥                          |

3. If the following message appears, then there is "Active" or "Occurred" fault(s).

| B.U.D.S. detected that the internal ECM softw<br>However, this vehicle has active or occurred fa<br>mpair troubleshooting. It is highly recommend<br>reveal before applying the update. When read<br>Important update button on the main window. | vare must be updated.<br>utbs. Applying the update now would clear those faults and<br>ed to understand and/or resolve the issues that the faults may<br>y, the update process can be restarted by clicking on the |
|----------------------------------------------------------------------------------------------------|----------------------------------------------------------------------------------------------------|
| (Jpdate/Red219 800 007 h)                                                                                                    |                                                                                                    |
|                                                                                                    |                                                                                                    |
| Comments                                                                                                    |                                                                                                    |
| The under survey the destroyed and in-                                                                                                    | home mode shakepes. It is only compliant with Sporter                                                                                                    |
| 991 MY13 non GARB whichs (219 800 307<br>spitals, please refer to the knowledge center                                                                                                    | <ol> <li>For more defailed explanations on the content of this is search by keyword. Roadshir August 2013 ECH update</li> </ol>                                                                                    |
| MT W113 non CARB vehicles (219 800 907<br>goldte please refer to the knowledge cente                                                                                                    | <ol> <li>For more detailed explanations on the content of the<br/>exacts by keyword. Readshir August 2013 ECH update</li> </ol>                                                                                    |

- 3.1 <u>Clicking "OK" will prompt you to the FAULT</u> screen.
- 3.2 Before proceeding with the update, fault codes relating to a current customer complain should be repaired; all other fault codes should be cleared.
- <u>3.3</u> <u>Click on "IMPORTANT Update" to launch</u> <u>the update process.</u>

**NOTE:** <u>The following top menu button will</u> <u>continue to flash until the ECM software</u> <u>update is performed.</u>

| Read Data | Urite Data | Starting   | Oper        |      | Save      |       | Print     | MPORTANT           | Eat           |
|-----------|------------|------------|-------------|------|-----------|-------|-----------|--------------------|---------------|
| Vehicle   | Settings   | Monitoring | Activations |      | Faults    | Histo | y         |                    |               |
| Summary   |            |            |             |      |           |       |           |                    |               |
| Code      | State      | Modu       | le C        | ount | Total Ti  | me    |           | Description        |               |
| ••P0217   | Occurred   | ECM        |             |      | 3 0011009 | E     | ngine coo | lant over temperat | ure condition |

## ECM Software Update continued

**NOTICE** While the ECM is being updated, an hour glass will appear on the computer. The computer screen and cluster might also go blank. DO NOT TOUCH ANYTHING (PC and vehicle) until the following message appears. Then, click the "OK" button.

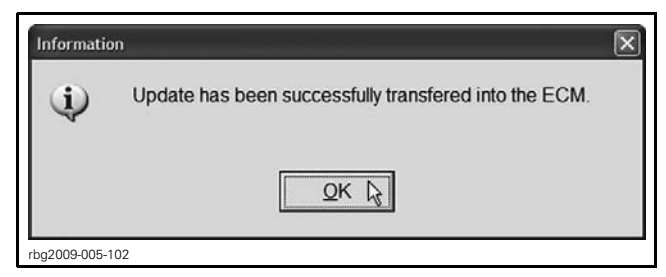

4. When the following message appears, click "Yes".

| Warning | 5                                                                                            |
|---------|----------------------------------------------------------------------------------------------|
| 4       | The cluster security coding does not match with the ECM connected. Do you want to change it? |
| ba2013- | <u>Yes</u> <u>No</u> <u>No</u>                                                               |

CLUSTER SECURITY MATCHING REQUEST - CLICK "YES"

- 5. When the following message appears:
  - 5.1 Turn ignition key to OFF.
  - 5.2 Wait until the message vanishes.

| 7 | Remove key from the vehicle post and wait until this message disappears before inserting the key again. |
|---|----------------------------------------------------------------------------------------------------|
|   |                                                                                                    |
|   | Ignore                                                                                                  |

6. When the following message appears, turn ignition key to ON then click the "OK" button.

| Informatio | n 🛛                                                                                                    |
|------------|----------------------------------------------------------------------------------------------------|
| Ф          | No vehicle detected. Make sure that the MPI® is properly connected to the vehicle and that the module is powered-up. |
|            | h                                                                                                    |
| rbg2013    | 3-005-005_a                                                                                                    |

7. The ECM software update is completed.

# **TCM Updates**

SE5 Models Only

## B) TCM Software Update

1. When the following message appears, click "Yes" to start the TCM update.

| B.U.D.S. detect<br>1) All module fi<br>2) Make sure ti<br>3) The update<br>Do you want to | ad that the internal TCM sod<br>ult memory will be deleted a<br>lat Power and connection a<br>may require several minutes<br>proceed now? | tware must be<br>after update is<br>re stable | updated:<br>completed |              |          |
|-------------------------------------------------------------------------------------------|----------------------------------------------------------------------------------------------------|-----------------------------------------------|-----------------------|--------------|----------|
| Comments<br>This update a                                                                 | lds improved diagnostic fun                                                                                                    | ctions to the TO                              | CM.                   | <u>j</u> ent | <u>^</u> |
|                                                                                           |                                                                                                    |                                               |                       |              |          |

2. When the following message appears, click "OK".

| nformati | n                                                     |
|----------|-------------------------------------------------------|
| Ð        | Update has been successfully transfered into the TCM. |
|          |                                                       |
|          | OK 13                                                 |
| 2012 006 | 011                                                   |

3. When the following message appears, click "Yes".

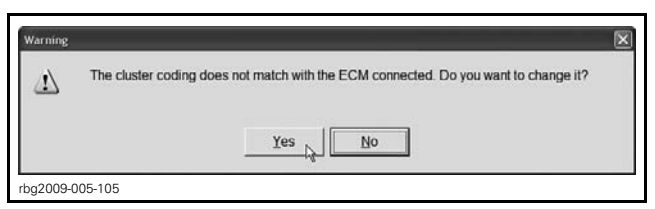

- 4. When the following message appears:
  - 4.1 Turn ignition key to OFF.
- 4.2 Wait until the message vanishes.

| 7    | Remove key from the vehicle post and wait until this message disappears before inserting the key again. |
|------|----------------------------------------------------------------------------------------------------|
|      | Ignore                                                                                                  |
| 2012 | -006-050                                                                                                |

5. When the following message appears, turn ignition key to ON then click the "OK" button.

| Informati | ·o                                                                                                    |  |
|-----------|----------------------------------------------------------------------------------------------------|--|
| ų,        | No vehicle detected. Make sure that the MPIB is properly connected to the vehicle, that the key is fully inserted on the vehicle DESS® post and that the module is powered-up. |  |
|           | QK                                                                                                    |  |

6. In B.U.D.S., click the items in the illustrated order.

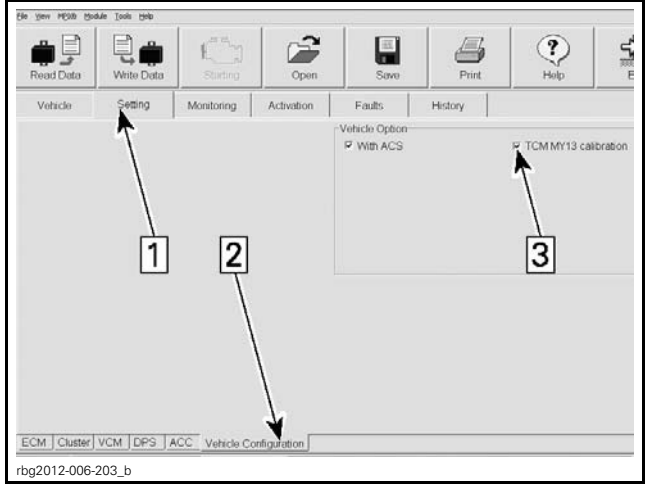

SELECTING TCM MY13 CALIBRATION Step 1: Settings Step 2: Vehicle configuration Step 3: SELECT TCM MY13 calibration

7. When the following box appear, click "OK".

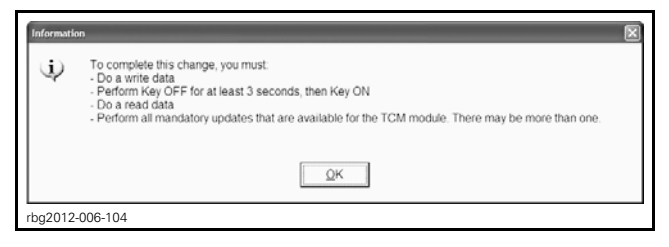

8. Click the Write Data button.

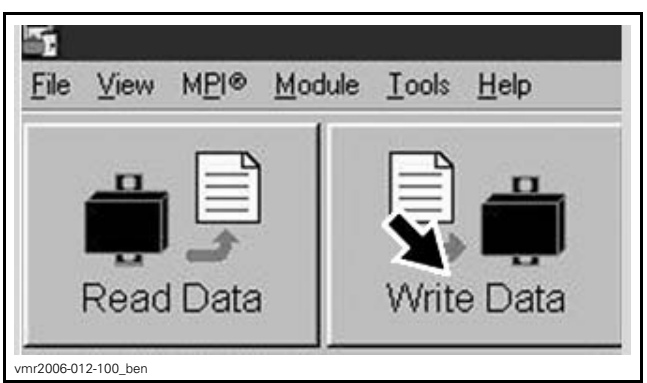

9. When the following message appear, click "Yes".

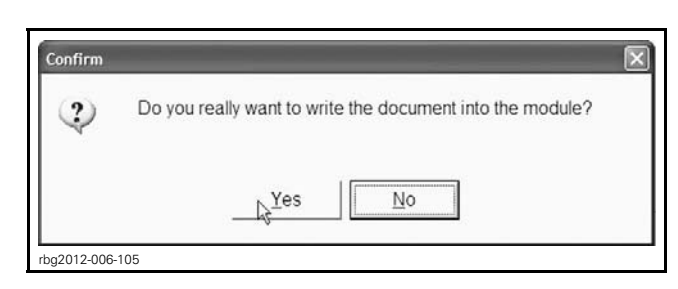

10. When the following message appear, click "OK".

| Informatio   | n 🗵                                                     |
|--------------|---------------------------------------------------------|
| (j)          | The document was successfully written into the vehicle. |
|              |                                                         |
|              | QK                                                      |
| rbg2012-006- | 106                                                     |

- 11. Turn ignition key OFF.
- 12. Wait 3 seconds.
- 13. Turn ignition key ON.

### C) TCM Calibration Udate (TCM MY13) 1 of 2 updates

- 1. Click on Read Data.
- 2. When the following message appears, click "Yes".

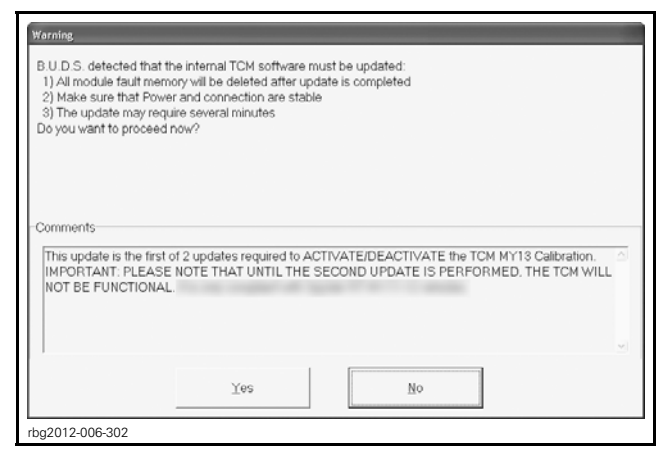

3. When the following message appear, click "OK".

| Informatio    | n X                                                   |
|---------------|-------------------------------------------------------|
| Ф             | Update has been successfully transfered into the TCM. |
|               | QK R                                                  |
| rbg2012-006-0 | 11                                                    |

### D) TCM Calibration Udate (TCM MY13 ) 2 of 2 updates

1. When the following message appears, click "Yes".

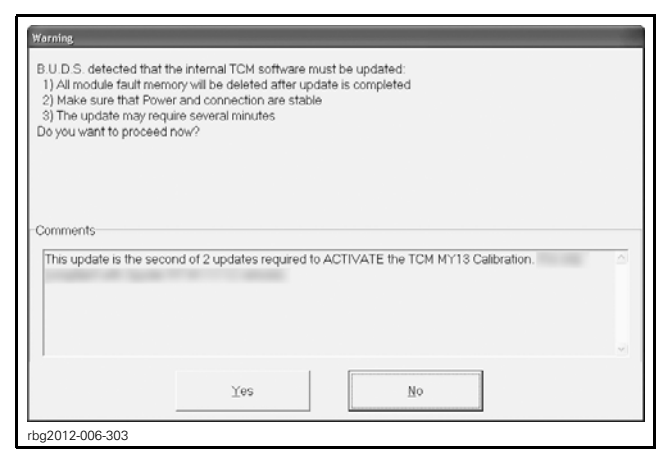

2. When the following message appears, click "OK".

| Informatio    | m                                                     | × |
|---------------|-------------------------------------------------------|---|
| <b>(</b>      | Update has been successfully transfered into the TCM. |   |
|               |                                                       |   |
|               | OK 13                                                 |   |
| rbg2012-006-0 | 011                                                   |   |

- 3. When the following message appears:
  - 3.1 Turn ignition key to OFF.
  - 3.2 Wait until the message vanishes.

| Write to v              | whicle completed            |                                                                                    | × |
|-------------------------|-----------------------------|------------------------------------------------------------------------------------|---|
| $\overline{\mathbf{V}}$ | The electronic system need: | o be rebooted. Please turn off the vehicle and wait until this message disappears. |   |
|                         |                             | I will do it later                                                                 |   |
| rbg2014                 | 4-001-002                   |                                                                                    |   |

- 4. When the following message appears:
  - 4.1 Turn ignition key to ON.
  - 4.2 Wait until the message vanishes.

| Ų | No vehicle detected. Make sure that the MPI8 is properly connected to the vehicle, that the key is fully inserted on the vehicle<br>DESS® post and that the module is powered-up. |
|---|----------------------------------------------------------------------------------------------------|
|   |                                                                                                    |

# **Update Validation**

## ECM

1. Click on Read Data button.

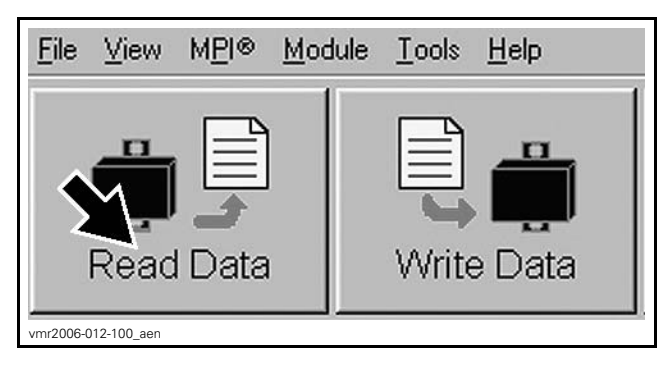

- 2. Check if the update has been successfully done by selecting:
  - Module drop down list
  - ECM
  - Information

| Elle Yew M2100 120010 Tools Help<br><u>Color Tools Help</u><br><u>Color Tools Help</u><br><u>Color Tools</u><br><u>Color Tools</u><br><u>Color </u> | mation to the second second se | ſ         |
|----------------------------------------------------------------------------------------------------|----------------------------------------------------------------------------------------------------|-----------|
| Read Data                                                                                                    | Write Data                                                                                                    | Star      |
| Vehicle                                                                                                    | Setting                                                                                                    | Monitorin |
| rbg2009-003-100                                                                                                    |                                                                                                    |           |

- 1. ECM module information
- 3. Look at the "BRP Assembly Number"

| ECM Information               | ?           |
|-------------------------------|-------------|
| BRP Assembly Number:          | ****        |
| BRP Revision Number           |             |
| Rotax Part Number             | 200704      |
| Rotas Hardware Number         |             |
| Serial Number                 | 1202075139  |
| Code Modification Fregerprint | 09091021214 |
| Diagnosis Code Byles          | 02410400    |
|                               |             |
| 2011-007-005 a                | Close       |

- TYPICAL
- 1. BRP Assembly number

| ECM INFORMATION        |                                              |            |                    |  |
|------------------------|----------------------------------------------|------------|--------------------|--|
|                        | <u>MY 2011</u><br><u>- 2012</u><br>non- CARB | <u>SE5</u> | <u>420 666 567</u> |  |
| <u>BRP</u><br>assembly |                                              | <u>SM5</u> | <u>420 666 565</u> |  |
| number                 | <u>MY 2012</u>                               | <u>SE5</u> | <u>420 666 498</u> |  |
|                        | CARB                                         | <u>SM5</u> | <u>420 666 496</u> |  |

- 4. If any number in the table is found in B.U.D.S., then the update was successful.
- 5. If a wrong number is found, repeat the update procedure.

## тсм

## SE5 Models Only

- 1. Check if the update has been successfully done by selecting:
  - Module drop down list
  - TCM
  - Information

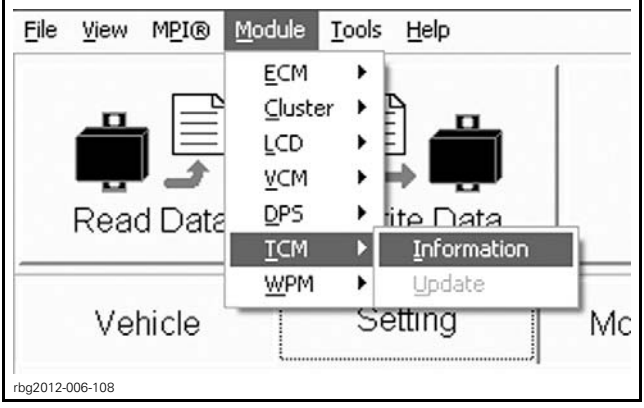

1. TCM module information

2. Look at the "Supplier Software Number" and the "BRP Calibration Number".

| Stif Asserbly Nation        | 1100000011      |
|-----------------------------|-----------------|
| Sugar Santoan Ronton        | \$11,100 x 400  |
| Supplier Software Number    | XXXXXXXXX       |
| BRP Calibration Number      | XXXXXXXXXX      |
| Official Contracts          | 100.0           |
| Sanat Number                | 140000000000    |
| International Property      | 1.002210.000000 |
| Depres Condition            | 100000          |
| transfer for the California | 201100          |
|                             |                 |

#### TCM INFORMATION

| TCM INFORMATION              |                                                                     |           |  |
|------------------------------|---------------------------------------------------------------------|-----------|--|
| INFORMATION ITEM VALUE       |                                                                     |           |  |
| Supplier Software Number     |                                                                     | S01212D05 |  |
| BRP<br>Calibration<br>Number | TCM MY13 updated<br>(selected in B.U.D.S.<br>vehicle configuration) | 710003390 |  |

- 3. If "Supplier Software Number" **AND** the "BRP Calibration Number" in the table are found in B.U.D.S., the update was successful.
- 4. If a wrong number is found, repeat the update procedure.

## ►ECM Initialization ◄

► IMPORTANT: Do not activate anything on the vehicle while performing a module reset.

## **ECM First Initialization**

<u>1. In B.U.D.S., click the items in the illustrated order.</u>

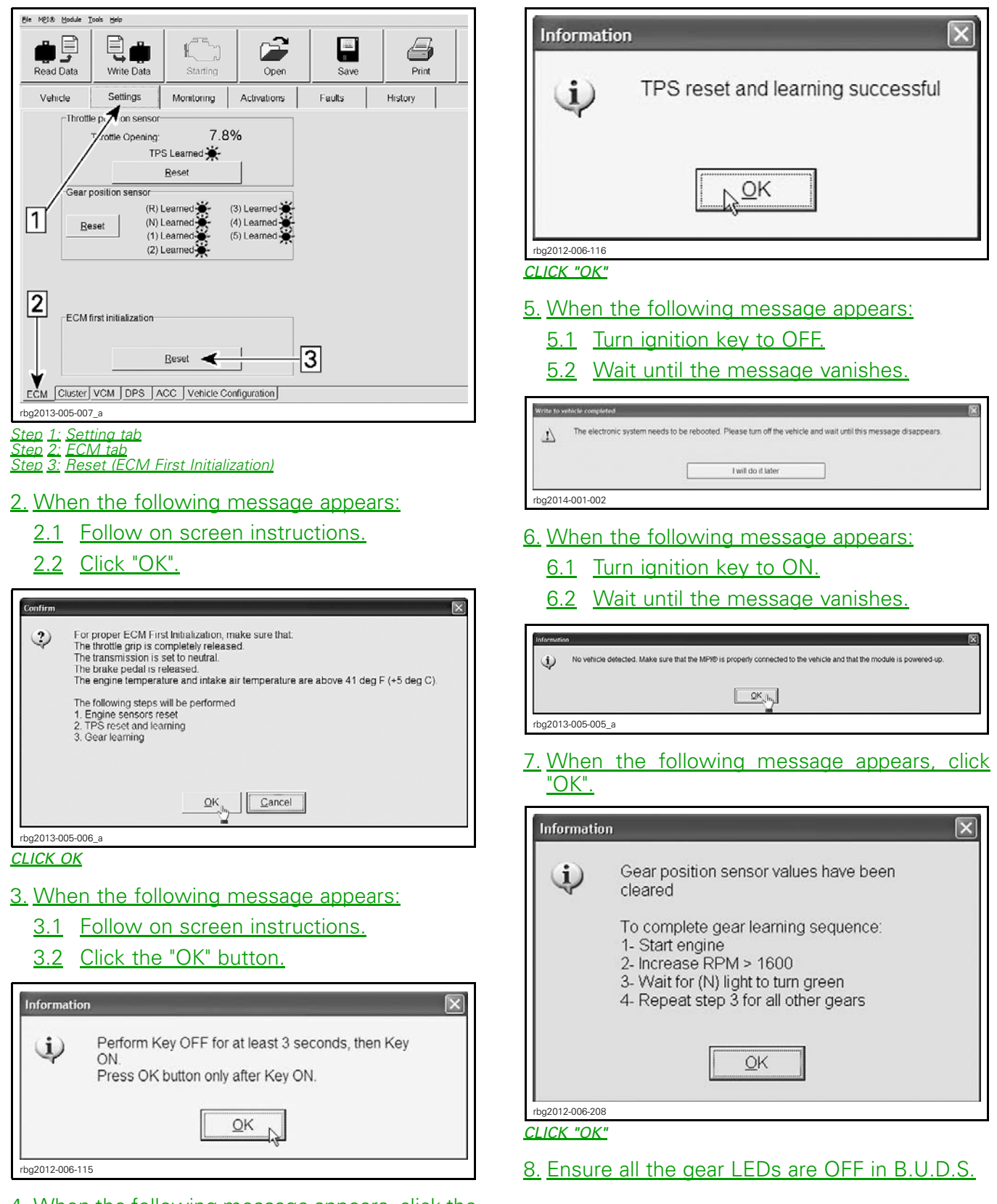

<u>4. When the following message appears, click the</u> <u>"OK" button.</u>

| Be MEI® Bodule Iools Help                                                                                                    |                                                |                    |             |        |         |
|----------------------------------------------------------------------------------------------------|------------------------------------------------|--------------------|-------------|--------|---------|
| Read Data                                                                                                    | Write Data                                     | K Starting         | Open        | Save   | Print   |
| Vehicle                                                                                                    | Settings                                       | Monitoring         | Activations | Faults | History |
| Thro                                                                                                    | tle position sensor<br>Throttle Opening:<br>TP | 7.8<br>S Learned 🔆 | %           |        |         |
|                                                                                                    |                                                | <u>R</u> eset      |             |        |         |
| Gear position sensor<br>Reset (R) Learned (3) Learned (1) Learned (1) Learned (1) Learned (2) (2) Learned (2) Learned (2) Learne |                                                |                    |             |        |         |
| ECM first initialization                                                                                                    |                                                |                    |             |        |         |
| ECM Cluster VCM DPS ACC Vehicle Configuration                                                                                                    |                                                |                    |             |        |         |
| rbg2013-005-00                                                                                                    | 17_b                                           |                    |             |        |         |
| CEAD DOG                                                                                                    | SITION SEI                                     | NODIE              | ne          |        |         |

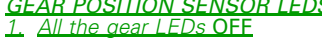

## **GBPS** Learning

1. Position a floor jack under the lower portion of the rear shock absorber and lift the rear of vehicle until the rear wheel is off the ground.

**NOTICE** The floor jack must be positioned so that it cups the lower portion of the rear shock absorber.

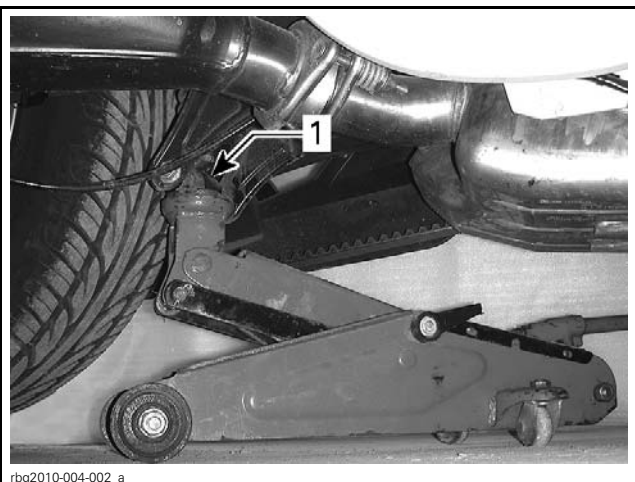

Lower portion of shock absorber

## 

Before starting engine, ensure the rear tire is well off the ground and cannot come into contact with any obstacle (ground, jack stand, etc.). Keep hands, tools, feet and clothing clear of rotating parts (rear wheel assembly, drive belt). Ensure no one is standing in close proximity to the vehicle.

2. Start engine.

3. Run transmission through all gears (N, R, 1-2-3-4-5 and back to N) waiting until its LED turns green (in B.U.D.S.) before changing gear.

NOTE: On SM5 models, the clutch must be fully released for each gear.

**NOTICE** Apply brake to stop wheel before shifting from reverse to forward.

NOTE: Engine speed above 3000 RPM is required to shift forward gears.

A CAUTION Do not exceed 3800 RPM.

NOTE: During the GBPS learning procedure, the cluster may show an orange screen and numerous indicator lights may come on (CHECK ENG, VSS, ABS, LIMP HOME, etc).

| Read Data       Write Data       Starting       Open       Save       Print         Vehicle       Settings       Monitoring       Activations       Faults       History         Vehicle       Settings       Monitoring       Activations       Faults       History         Throttle position sensor       7.8%       TPS Learned       (3) Learned       (4) Learned       (4) Learned       (1) Learned       (2) Learned       1         Ecom first initialization       (2) Learned       (5) Learned       1       1         Ecom first initialization       Beset       1       1         Ecom first initialization       Beset       1       1                                                                                                    | Ble MEI® Module | Bie MQ18 Module Iools Help                                |              |              |        |         |
|----------------------------------------------------------------------------------------------------|-----------------|-----------------------------------------------------------|--------------|--------------|--------|---------|
| Vehicle       Settings       Monitoring       Activations       Faults       History         Throttle position sensor       TPS Learned       Image: Comparison of the sensor       Image: Comparison of the sensor <t< td=""><td>Read Data</td><td>Write Data</td><td></td><td>Open</td><td>Save</td><td>Print</td></t<> | Read Data       | Write Data                                                |              | Open         | Save   | Print   |
| Throttle position sensor         TPS Learned         Reset         Gear position sensor         (R) Learned         (R) Learned         (A) Learned         (B) Learned         (C) Learned         (D) Learned         (ECM first initialization         Reset         Reset         (B) Learned         (C) Learned         (D) Learned         (ECM first initialization         Reset         Reset         (Duster) VCM         DPS         ACC         Vehicle Configuration                                                                                                    | Vehicle         | Settings                                                  | Monitoring   | Activations  | Faults | History |
| Throttle Opening:       7.8%         TPS Learned       Reset         Beset       (3) Learned         (1) Learned       (3) Learned         (2) Learned       (5) Learned         (2) Learned       (5) Learned         (2) Learned       (1) Learned         (2) Learned       (2) Learned         (3) Learned       (1) Learned         (2) Learned       (2) Learned         (3) Learned       (2) Learned         (2) Learned       (3) Learned         (3) Learned       (3) Learned         (2) Learned       (3) Learned         (2) Learned       (3) Learned         (2) Learned       (3) Learned         (3) Learned       (3) Learned         (2) Learned       (3) Learned         (2) Learned       (3) Learned         (2) Learned       (3) Learned         (3) Learned       (3) Learned         (3) Learned       (3) Learned         (3) Learned       (3) Learned         (2) Learned       (3) Learned         (3) Learned       (4) Learned         (3) Learned       (5) Learned         (4) Learned       (5) Learned         (5) Learned       (5) Learned                                                                                                    | ⊂Thrott         | le position sensor-                                       |              |              |        |         |
| Image: Section sensor         Gear position sensor         (R) Learned         (N) Learned         (1) Learned         (1) Learned         (2) Learned         (2) Learned         (2) Learned         (2) Learned         (3) Learned         (2) Learned         (3) Learned         (2) Learned         (3) Learned         (2) Learned         (3) Learned         (2) Learned         (3) Learned         (2) Learned         (3) Learned         (2) Learned         (3) Learned         (2) Learned         (3) Learned         (2) Learned         (3) Learned         (2) Learned         (3) Learned         (2) Learned         (3) Learned         (2) Learned         (3) Learned         (3) Learned         (3) Learned         (2) Learned         (3) Learned         (2) Learned         (3) Learned         (2) Learned         (3) Learned         (2) Learned         (3) Learned         (4) Learned                                                                                                    |                 | Throttle Opening:                                         | 7.8          | %            |        |         |
| Beset         Gear position sensor         (R) Learned         (N) Learned         (1) Learned         (2) Learned         (2) Learned         (3) Learned         (1) Learned         (2) Learned         (3) Learned         (3) Learned         (3) Learned         (4) Learned         (5) Learned         (2) Learned         (3) Learned         (2) Learned         (3) Learned         (4) Learned         (5) Learned         (2) Learned         (3) Learned         (4) Learned         (5) Learned         (6) Learned         (7) Learned         (8) Learned         (9) Learned         (1) Learned         (2) Learned         (3) Learned         (1) Learned         (2) Learned         (3) Learned         (1) Learned         (2) Learned         (3) Learned         (3) Learned         (3) Learned         (1) Learned         (1) Learned         (2) Learned         (3) Learned <tr< td=""><td></td><td>TPS</td><td>Learned 😽</td><td></td><td></td><td></td></tr<>                                                                                                    |                 | TPS                                                       | Learned 😽    |              |        |         |
| Gear position sensor       (R) Learned       (3) Learned         Reset       (N) Learned       (4) Learned         (1) Learned       (5) Learned       1         ECM first initialization       Reset       1         ECM first initialization       Reset       1         ECM first initialization       Reset       1                                                                                                    |                 |                                                           | Pacat        | 1            |        |         |
| Gear position sensor       (R) Learned       (3) Learned         Reset       (N) Learned       (1) Learned         (1) Learned       (5) Learned       1         ECM first initialization       Beset       1         ECM       Cluster/VCM_DPS_ACC_Vehicle Configuration       0                                                                                                    |                 |                                                           | Reser        |              |        |         |
| Reset       (R) Learned       (3) Learned         (N) Learned       (4) Learned         (5) Learned       (5) Learned         (2) Learned       (5) Learned         (2) Learned       (6) Learned         (2) Learned       (7) Learned         (2) Learned       (7) Learned         (2) Learned                                                                                                    | Gear            | position sensor                                           |              |              |        |         |
| Reset       (ii) Learned         (i) Learned       (i) Learned         (i) Learned       (i) Learned         (i) Learned       (i) Learned         (i) Learned       (i) Learned         (ii) Learned       (ii) Learned         (iii) Learned       (iii) Learned         (iii) Learned       (iii) Learn                                                                                                    |                 | (R) L                                                     | earned 🐣     | (3) Learned  |        |         |
| Image: Construction       ECM first initialization       Beset                                                                                                    | B               | Reset (N) Learned (4) Learned (4) Learned (5) Learned (6) |              |              |        |         |
| ECM first initialization  ECM Cluster VCM DPS ACC Vehicle Configuration  the 2012 005 007 c                                                                                                    |                 | (2) L                                                     | earned       | (b) Ecamed   |        |         |
| ECM first initialization  ECM Cluster VCM DPS ACC Vehicle Configuration  the 2012 005 007 c                                                                                                    |                 |                                                           |              |              | -1     |         |
| ECM first initialization  ECM Cluster/VCM_DPS_ACC_Vehicle Configuration  the2013 005 007 c                                                                                                    |                 |                                                           |              |              |        |         |
| ECM first initialization  ECM Cluster VCM DPS ACC Vehicle Configuration  the 2012 005 007 c                                                                                                    |                 |                                                           |              |              |        |         |
| ECM [Luster] VCM ] DPS ] ACC ] Vehicle Configuration]                                                                                                    | -ECM            |                                                           |              |              |        |         |
| ECM Cluster/VCM DPS ACC Vehicle Configuration                                                                                                    | ECIVI           | EGM Inst initialization                                   |              |              |        |         |
| Beset           ECM         Cluster         VCM         DPS         ACC         Vehicle Configuration           dea2012_005_007_0         Cluster         Cluster         VCM         DPS         ACC         Vehicle Configuration                                                                                                    |                 |                                                           |              |              |        |         |
| ECM Cluster VCM DPS ACC Vehicle Configuration                                                                                                    |                 | Reset                                                     |              |              |        |         |
| ECM Cluster VCM DPS ACC Vehicle Configuration                                                                                                    |                 |                                                           |              |              |        |         |
|                                                                                                    | ECM Cluster     | VCM DPS A                                                 | CC Vehicle C | onfiguration |        |         |
| 1bgz013-003-007_0                                                                                                    | rbg2013-005-00  | 7_c                                                       |              |              |        |         |

- GEAR POSITION SENSOR LEARNING LEDS 1. Wait until the gear LED turns green (learned) before shifting
- 4. All gear position sensor LEDs must be green in B.U.D.S. to confirm the GBPS learning is completed.

| Bie MEI® Module Iools Help                                                                                                    |                                                |                               |             |        |         |
|----------------------------------------------------------------------------------------------------|------------------------------------------------|-------------------------------|-------------|--------|---------|
| Read Data                                                                                                    | Write Data                                     | K Starting                    | Open        | Save   | Print   |
| Vehicle                                                                                                    | Settings                                       | Monitoring                    | Activations | Faults | History |
| Thrott                                                                                                    | le position sensor<br>Throttle Opening:<br>TP: | 7.8<br>S Learned <del>美</del> | %           | '      | '       |
|                                                                                                    |                                                | <u>R</u> eset                 |             |        |         |
| Gear position sensor<br>Reset (N) Learned (A) Learned (A) Learned (I) Learned (C) Learned (C |                                                |                               |             |        |         |
| ECM first initialization Beset                                                                                                    |                                                |                               |             |        |         |
| ECM Cluster VCM DPS ACC Vehicle Configuration rbg2013-005-007_d                                                                                                    |                                                |                               |             |        |         |

- <u>ALL GEARS LEARNED</u> <u>1.</u> All gear position sensor LEDs ON
- 5. Turn ignition key OFF.

#### 6. Wait for the following message to appear.

| Informatio | un 🔀                                                                                                    |
|------------|----------------------------------------------------------------------------------------------------|
| Ф          | No vehicle detected. Make sure that the MPHD is properly connected to the vehicle and that the module is powered-up. |
|            | <u></u> In_                                                                                                    |
| rbg201     | 3-005-005_a                                                                                                    |

7. Turn the ignition key ON and wait until the message vanishes.

# ► Clearing Faults ◄

### 1. ▶In B.U.D.S., click on Read Data.

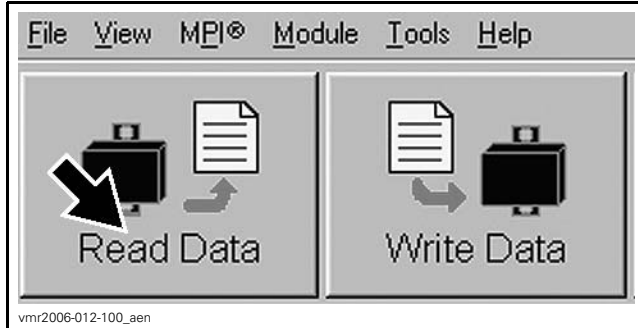

READ DATA BUTTON

2. Click the items in the illustrated order.

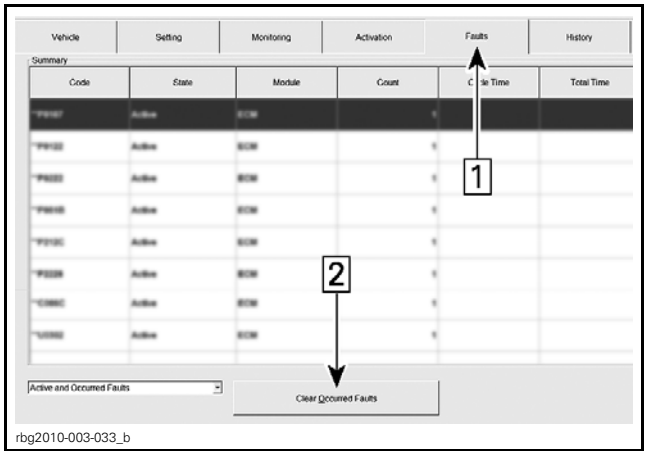

#### **CLEARING FAULTS**

- Step 1: Faults Step 2: Click "Clear Occurred Faults" button
- 3. When the following message appears, click the "Yes" button.

| Confirm        | $\mathbf{X}$                                     |
|----------------|--------------------------------------------------|
| 2              | Do you really want to clear all occurred faults? |
|                | <u>Y</u> es <u>N</u> o                           |
| rbg2012-006-11 | 9                                                |

**NOTE:** To clear all faults, it may be necessary turn the ignition key OFF, wait a few seconds, turn the ignition key back ON and activate the Clear Occurred Faults button once more.

- 4. Turn ignition key OFF.
- 5. When the following message appears, turn ignition key to ON and wait until the message vanishes.

| Information |                                                                                                    |
|-------------|----------------------------------------------------------------------------------------------------|
| Ð           | No vehicle detected. Make sure that the MPI® is properly connected to the vehicle and that the module is powered-up. |
|             | [ <u></u> ]                                                                                                    |
| rbg2013     | -005-005_a                                                                                                    |

- 6. Click on the Clear Occurred Faults button again and ensure all faults are cleared.
- 7. Turn ignition key OFF.

**NOTICE** To avoid potential vehicle damage, it is very important to turn ignition key off BE-FORE exiting B.U.D.S. or unplugging the MPI-2 diagnostic cable from the vehicle.

- 8. Unplug MPI-2 diagnostic cable from vehicle.
- 9. Remove floor jack from under vehicle.

CONFIRM CLEAR FAULTS REQUEST - YES

# **PROCEDURE 3**

**NOTE:** To be carried out only on 2011 vehicles on which *WARRANTY CAMPAIGN 2011-0008 OR 2011-0013* has not been done.

1. Remove the middle side panel.

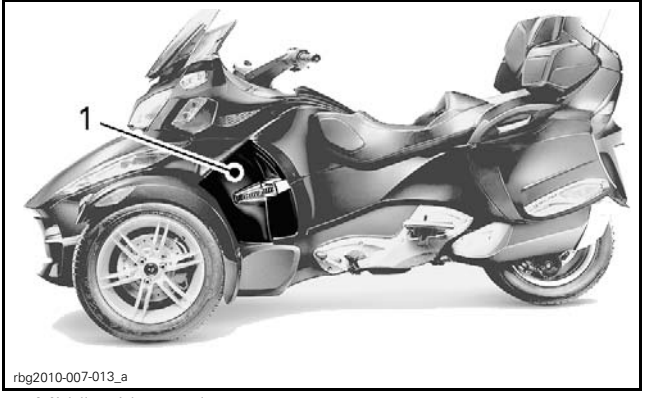

- 1. Middle side panel
- 2. Identify grommet type.

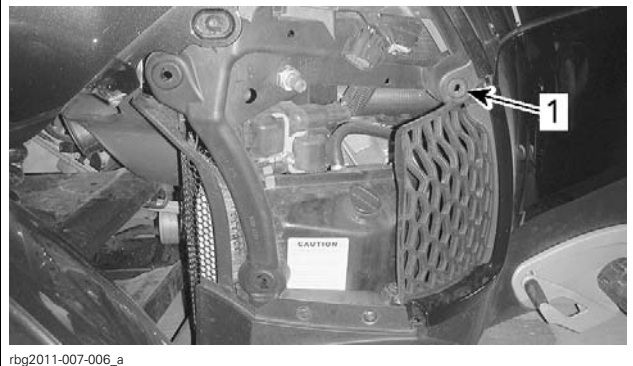

LH SIDE OF VEHICLE SHOWN 1. Check this grommet ONLY

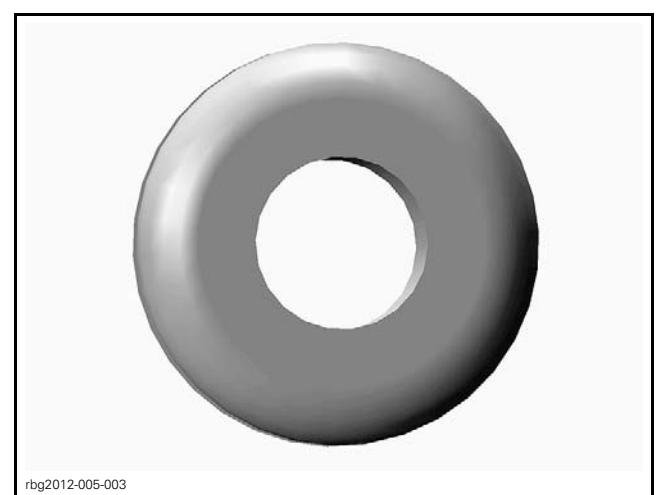

OLD TYPE - SMOOTH OUTER EDGE

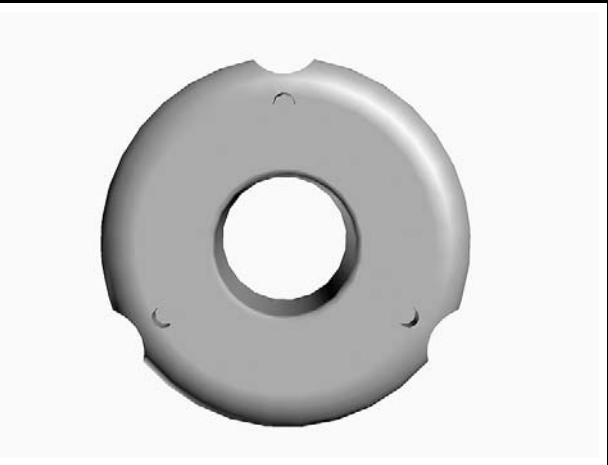

rbg2012-005-002

NEW TYPE - NOTCHES ON THE OUTER EDGE AND MOLDED STEEL WASHER

| GROMMET TYPE        | ACTION                       |
|---------------------|------------------------------|
| Old Grommet type    | Replace by (P/N 705 003 264) |
| New Grommet<br>type | No action required           |

- 3. If required, remove the grommet using a flat screwdriver.
- 4. Scrape off any remaining grommet and glue residue from area where grommet was glued.
- 5. Install the new grommet.
- 6. Repeat steps on the other side of the vehicle.

# WARRANTY

Submit a campaign claim using the following information. This will credit labor for the software update and grommet replacement.

If applicable, claim the throttle body assembly under normal warranty. The B.U.D.S. **.mpem** file will be requested when processing the warranty claim.

If required, claim middle side grommets under a pre-delivery type claim. No labour will be paid as it is already included with the campaign claim.

## 2011 Models

| REPAIR (ECM AND TCM SOFTWARE UPDATES) |                |  |
|---------------------------------------|----------------|--|
| Campaign Number 2011-0016             |                |  |
| Claim Type                            | Campaign Claim |  |
| Action                                | Repair         |  |
| Flat Rate Time                        | 0.3 hour       |  |

Click in the **Repair** check box.

| *Actio              | n      |
|---------------------|--------|
| Inspect             | Repair |
|                     |        |
|                     |        |
| Upload File         |        |
| mbg2012-010-004_ben |        |

# 2012 Models

| REPAIR (ECM AND TCM SOFTWARE UPDATES) |                |  |
|---------------------------------------|----------------|--|
| Campaign Number                       | 2012-0006      |  |
| Claim Type                            | Campaign Claim |  |
| Action                                | Repair         |  |
| Flat Rate Time                        | 0.3 hour       |  |

Click in the **Repair** check box.

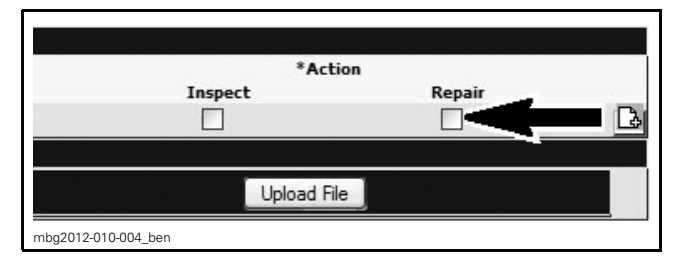

# ► SERIAL NUMBERS LISTING OF 2011 INVOLVED VEHICLES ◀

#### Model: A3BB

000872 002188

### Model: A4BB

| 000253<br>From 000260 to 000261<br>000271<br>000378<br>000499<br>From 000554 to 000556<br>000560                                                                               | 000614<br>000616<br>000637<br>000639<br>000644<br>000647<br>From 000649 to 000650                                                   | From 000655 to 000656<br>000658<br>000723<br>000730<br>000857<br>000938<br>000947                                                   | 001093<br>001095<br>001097<br>From 001099 to 001104<br>001160<br>001166<br>001169                                                                                                    | 001213<br>001218<br>001220<br>001222                                         |
|----------------------------------------------------------------------------------------------------|----------------------------------------------------------------------------------------------------|----------------------------------------------------------------------------------------------------|----------------------------------------------------------------------------------------------------|------------------------------------------------------------------------------|
| <i>Model: A4BD</i><br>000557<br>000559                                                                                                    | From 000561 to 000562<br>From 000574 to 000576                                                                                      | 000578                                                                                                    |                                                                                                    |                                                                              |
| <i>Model: A4BF</i><br>000008<br>000153<br>000321<br>000535<br>000547<br>000553<br>000557<br>000560<br>From 000573 to 000574<br><i>Model: A4BH</i><br>000003<br>00005<br>000015 | 000576<br>000901<br>000905<br>000908<br>000910<br>000913<br>From 000916 to 000920<br>From 000923 to 000924<br>From 001071 to 001072 | 001075<br>001078<br>001080<br>001154<br>From 001156 to 001162<br>001165<br>From 001167 to 001170<br>From 001173 to 001174<br>001201 | 001207<br>001210<br>001285<br>From 001287 to 001289<br>From 001291 to 001293<br>001295<br>001303<br>From 001307 to 001308<br>From 001518 to 001519<br>000848<br>From 000850 to 000851<br>From 001089 to 001090 | 001535<br>From 001915 to 001920<br>002191<br>002196<br>From 002198 to 002200 |
| From 000021 to 000022                                                                                                    | From 000687 to 000688                                                                                                    | 000844                                                                                                    | 001092                                                                                                    |                                                                              |
| 001991                                                                                                    |                                                                                                    |                                                                                                    |                                                                                                    |                                                                              |
| <i>Model: A7BD</i><br>000081                                                                                                    | 000098<br>000581                                                                                                    |                                                                                                    |                                                                                                    |                                                                              |
| <b>Model: A9BB</b><br>000508<br>000514                                                                                                    | 000522<br>000737                                                                                                    | From 000748 to 000749<br>000751                                                                                                    | 000754                                                                                                    | 001063<br>001223                                                             |
| <b>Model: A9BC</b><br>001165                                                                                                    |                                                                                                    |                                                                                                    |                                                                                                    |                                                                              |
| <b>Model: B5BA</b><br>000060<br>000711                                                                                                    |                                                                                                    |                                                                                                    |                                                                                                    |                                                                              |
| <b>Model: B9BB</b><br>000326<br>From 000362 to 000363<br>From 000368 to 000369                                                                                                 | 000372<br>000382<br>000385                                                                                                    | 000785<br>001060<br>001082                                                                                                    | 001659<br>001664<br>001674                                                                                                    | From 001682 to 001683<br>001686<br>001695                                    |

#### *Model: B9BB (cont'd)* From 001704 to 001705

From 001704 to 001705 From 001816 to 001817 From 001832 to 001833 002066 002068 002073 002103 002127

# ► SERIAL NUMBERS LISTING OF 2012 INVOLVED VEHICLES <

| <i>Model:</i><br>000755<br>001103                                         | A3CA                         | 001445<br>001872                                                   | 002095                                                   | 002098<br>002135                                                        |                            |
|---------------------------------------------------------------------------|------------------------------|--------------------------------------------------------------------|----------------------------------------------------------|-------------------------------------------------------------------------|----------------------------|
| <b>Model:</b><br>000151                                                   | A3CB                         |                                                                    |                                                          |                                                                         |                            |
| <i>Model:</i><br>000036<br>000823                                         | A4CA                         | 000847<br>000862                                                   | 001066<br>001224                                         | 001470                                                                  | 001586<br>001739           |
| <b>Model:</b><br>000255<br>000260<br>000265<br>From 0004                  | <b>A4CB</b><br>403 to 000404 | 000419<br>From 000706 to 000708<br>000894<br>From 001076 to 001078 | 001080<br>From 001087 to 001088<br>001259<br>002218      | 002342<br>002344<br>002351                                              | 002353<br>002358           |
| <i>Model:</i> 000267 000304 000319 000430 000526                          | A4CC                         | 000529<br>000578<br>000592<br>000602<br>000754                     | 000791<br>000826<br>000932<br>000954<br>000964           | 001010<br>001048<br>001085<br>001133<br>From 001186 to 001187           | 001198<br>001201<br>001232 |
| <i>Model:</i><br>000011<br>000363                                         | A4CD                         | 000370<br>000397                                                   | From 000402 to 000403                                    | 000407<br>From 001308 to 001309                                         |                            |
| <i>Model:</i><br>002239                                                   | A4CE                         | 002330<br>002340                                                   |                                                          |                                                                         |                            |
| <b>Model:</b><br>000391                                                   | A4CF                         |                                                                    |                                                          |                                                                         |                            |
| <i>Model:</i><br>000122<br>000508<br>000550<br>000560<br>000699<br>000709 | A4CG                         | 000844<br>000863<br>001000<br>001082<br>001181<br>001186           | 001314<br>001459<br>001512<br>001651<br>001713<br>001781 | 001801<br>001806<br>From 001828 to 001830<br>001861<br>001881<br>001886 | 001900<br>001906           |
| <i>Model:</i><br>000038<br>000046                                         | A4CH                         | 000631<br>From 000635 to 000636                                    | 000733<br>000735                                         | 000741<br>002043                                                        | 002047<br>002049           |
| <i>Model:</i><br>000499<br>001553                                         | A4CJ                         |                                                                    |                                                          |                                                                         |                            |
| <i>Model:</i><br>000296<br>001779                                         | A7CA                         | 001785<br>002255                                                   |                                                          |                                                                         |                            |
| <i>Model:</i><br>000765<br>001059                                         | A7CC                         | 001300                                                             | 001677<br>001680                                         |                                                                         |                            |

| <b>Model:</b> A<br>000191                                                                          | 1 <i>7CD</i>                | 000637<br>000641                                                                                 |                                                                                                    |                                                                                                    |                                                |
|----------------------------------------------------------------------------------------------------|-----------------------------|--------------------------------------------------------------------------------------------------|----------------------------------------------------------------------------------------------------|----------------------------------------------------------------------------------------------------|------------------------------------------------|
| <i>Model: A</i><br>000011<br>000190                                                                | 1 <i>9CA</i>                | 001295<br>001700                                                                                 |                                                                                                    |                                                                                                    |                                                |
| <i>Model: A</i><br>000168<br>000315                                                                | 1 <i>9CB</i>                | 000995<br>001301                                                                                 | From 001809 to 001810                                                                                                    | 002288<br>002290                                                                                                |                                                |
| <i>Model: A</i><br>000487<br>001108                                                                | 1 <i>9CC</i>                | 001485                                                                                           | 001606<br>001949                                                                                                    |                                                                                                    |                                                |
| <b>Model:</b> A<br>From 00053<br>000539                                                            | 1 <b>9CD</b><br>5 to 000536 |                                                                                                  |                                                                                                    |                                                                                                    |                                                |
| <i>Model: B</i><br>000129<br>000910                                                                | 85CA                        | 001276<br>001278                                                                                 | 001611<br>001619                                                                                                    | 001621<br>001759                                                                                                | 001771<br>001773                               |
| <i>Model: B</i><br>000354<br>000381                                                                | 85CB                        | From 000950 to 000951<br>From 001240 to 001241                                                   | 001399<br>001575                                                                                                    | 001587                                                                                                    | 001589<br>001595                               |
| <b>Model: B</b><br>000145<br>From 00061                                                            | <b>5 to 000616</b>          | 000631<br>000850                                                                                 | 001073<br>001259                                                                                                    |                                                                                                    |                                                |
| <b>Model: B</b><br>002224<br>002230                                                                | 85CD                        |                                                                                                  |                                                                                                    |                                                                                                    |                                                |
| <i>Model: B</i><br>000345<br>000830                                                                | 89CA                        | 001093                                                                                           | 001333<br>001517                                                                                                    |                                                                                                    |                                                |
| <i>Model: B</i><br>000110<br>000178<br>000386<br>000388                                            | 89CB                        | 000390<br>001179<br>001190<br>001470                                                             | 001538<br>001684<br>001689<br>001705                                                                                           | 001772<br>001842<br>001845<br>From 001847 to 001848                                                             |                                                |
| <i>Model: B</i><br>000230<br>001201                                                                | 89CC                        |                                                                                                  |                                                                                                    |                                                                                                    |                                                |
| Model: B<br>000006<br>From 00000<br>From 00002<br>000037<br>000164<br>000187<br>000825<br>Model: B | 9 to 000010<br>2 to 000023  | 000919<br>001291<br>001318<br>001325<br>001420<br>From 001423 to 001424<br>From 001706 to 001707 | 001709<br>From 001713 to 001715<br>001717<br>From 001721 to 001722<br>001733<br>From 001735 to 001737<br>From 001739 to 001740 | 001886<br>001892<br>001895<br>From 001993 to 001994<br>From 001996 to 001997<br>From 002001 to 002002<br>002004 | 002051<br>002053<br>002059<br>002085<br>002089 |
|                                                                                                    |                             |                                                                                                  | 001302<br>001832                                                                                                    |                                                                                                    |                                                |

## Model: B9CF

| From 000647 to 000648 | 000988                | 001737 |
|-----------------------|-----------------------|--------|
| 000652                | From 000991 to 000992 | 001742 |
| 000656                | 000995                | 002011 |
| 000661                | From 001732 to 001733 | 002013 |

### Model: B9CG

| 000591 | 001858 |
|--------|--------|
| 000790 | 001861 |
| 000792 |        |

### Model: B9CH

001555

002016 002019